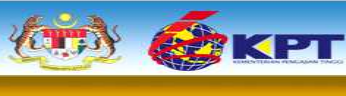

MANUAL PENGGUNAAN SISTEM e-GRADUAN 1L5G POLITEKNIK MALAYSIA

POL

EDISI PERTAMA 2013

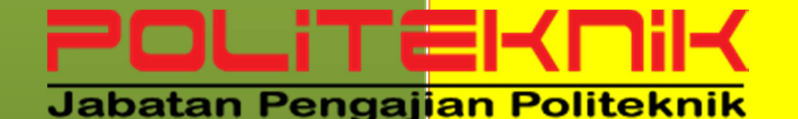

e - Graduan 1 L 5

JABATAN PENGAJIAN POLITEKNIK

BAHAGIAN HUBUNGAN INDUSTRI , PENGESANAN GRADUAN DAN ALUMNI (BHIPGA)

JABATAN PENGAJIAN POLITEKNIK KEMENTERIAN PENGAJIAN TINGGI

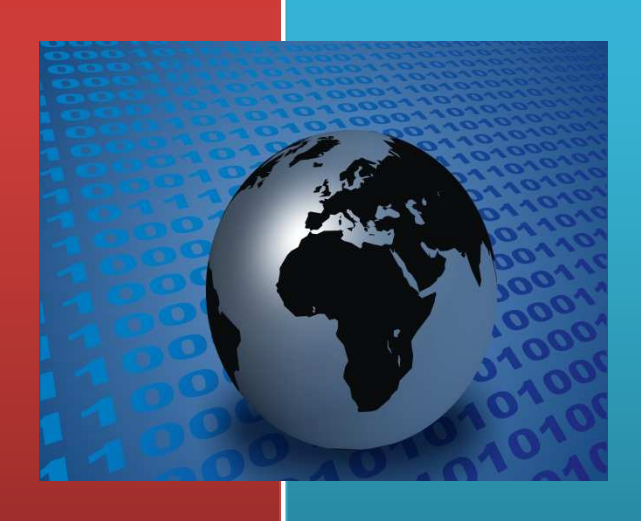

# MANUAL PENGGUNAAN SISTEM e-GRADUAN 1L5G POLITEKNIK MALAYSIA

adalah hasil usaha dan komitmen yang tidak ternilai daripada para pegawai di pelbagai Bahagian di peringkat Jabatan Pengajian Politeknik dan Politeknik Malaysia.

#### PENAUNG

Mejar (K) Hj Md Nor Bin Yusof Ketua Pengarah Jabatan Pengajian Politeknik Kementerian Pengajian Tinggi

#### PENASIHAT

Datuk Dr. Arshad Bin Kassim Pengarah Bahagian Perhubungan Industri, Pengesanan Graduan dan Alumni

#### PENGERUSI

En. Abdul Malek Bin Hassan

SETIAUSAHA Pn. Noreriyawaty Binti Mat Rani

#### **EDITOR**

Pn. Noreriyawaty Binti Mat Rani Haji Wan Mohd Hujjatullah Bin Wan Ghazali En. Muhamad Jais Bin Gimin Haji Nazri Bin Idris Haji Abdul Rahim Bin Othman En. Tajul Ariffin Bin Mohamed Arif Pn. Norhazaiwati Binti Ahmad Teridi Pn. Nur Ektierrina Binti Haniz

#### SEKALUNG PENGHARGAAN

Timbalan Ketua Pengarah dan Pengarah Bahagian, JPP Pengarah Politeknik, Ketua CISEC Politeknik dan semua pihak terlibat secara langsung dan juga tidak langsung.

EDISI PERTAMA 2013

#### PRAKATA

Buku manual penggunaan sistem e-Graduan 1L5G ini diterbitkan untuk dijadikan sebagai rujukan asas kepada pengguna di dalam melakukan proses pengurusan data dan rekod-rekod di dalam Portal 1L5G di alamat http://www.1l5g.com/. Bahasa dan pendekatan yang diambil adalah sangat mudah supaya para pengguna lebih senang untuk memahami dan mengikuti langkah-langkah secara step-by-step. Manual asas ini sangat berguna kepada pihak pengurusan Jabatan Pengajian Politeknik, pengurusan politeknik, pensyarah mentor 1L5G dan graduan.

POLITEKNII Jabatan Pengajian Politeknii

| 5.0 | Modul Pengguna                                                                                                    | 39 |
|-----|----------------------------------------------------------------------------------------------------|----|
|     | <ul> <li>5.1 Pensyarah Mentor 1L5G <ul> <li>Log Masuk</li> <li>Tukar Kata laluan</li> <li>Cetak Surat Lantikan</li> <li>Kemaskini Profail Graduan</li> </ul> </li> <li>5.2 Pelajar (Graduan) <ul> <li>Kemaskini Profail</li> </ul> </li> </ul> |    |
| 6.0 | Modul Kerjaya                                                                                                    | 49 |
| 7.0 | Penutup                                                                                                    | 51 |

# PENGENALAN

Page 5

#### 1.0 Pengenalan

Pencapaian peratus graduan politeknik yang bekerja sebanyak 85% dalam tempoh enam bulan selepas tamat pengajian merupakan Key Performance Indicator (KPI) di dalam Pelan Transformasi Politeknik. Selain program kualiti graduan politeknik peningkatan serta pemantapan program kebolehpasaran, Projek 1 Pensyarah 5 Graduan (1L5G) diperkenalkan untuk membantu lulusan politeknik mendapat bimbingan kerjaya daripada pensyarah walaupun selepas tamat pengajian. Projek 1L5G ini merupakan dasar Jabatan Pengajian Politeknik yang telah diperkenalkan sejak tahun 2010. Objektif dasar ini adalah untuk meningkatkan peratus kebolehdapatan kerja garduan politeknik dalam tempoh enam bulan setelah tamat pengajian.

1L5G bermaksud One Lecturer follow through 5 final year students to ensure employment after graduation. Setiap graduan akan dibimbing dan dipantau oleh seorang pensyarah mentor untuk membantu graduan mendapatkan pekerjaan berdasarkan konsep couching and mentoring. Pensyarah mentor diberi lima orang pelajar semester akhir untuk dibimbing dan dipantau untuk mengetahui status graduan dilakukan dalam tempoh enam bulan selepas tamat belajar di politeknik. Untuk menjayakan dasar ini maka Bahagian Hubungan Industri, Pengesanan Graduan dan Alumni, Jabatan Pengajian Politeknik telah memperkenalkan satu sistem pengumpulan data yang sistematik yang dinamakan Sistem e-Graduan 1L5G.

# SISTEM e-GRADUAN 1L5G

#### 2.0 Sistem e-Graduan 1L5G

Sistem e-Graduan 1L5G merupakan kaedah pengumpulan data graduan politeknik secara berpusat yang boleh dikemaskini oleh pensyarah mentor 1L5G dan juga graduan sendiri. Pihak pengurusan boleh memantau dan menganalisa data yang dikumpulkan bagi meningkatkan tahap kebolehdapatan kerja graduan politeknik dan seterusnya dapat meningkatkan dan menambahbaik mutu pengajian di politeknik.

Seorang pensyarah akan dilantik sebagai Pensyarah Mentor 1L5G bagi membimbing 5 orang graduan di bawah seliaannya bergantung kepada jumlah pensyarah dan lulusan di politeknik tersebut. Lantikan dibuat semasa pelajar berada dalam semester akhir di politeknik. Data diperolehi daripada temubual melalui telefon atau kaedah-kaedah lain oleh setiap Pensyarah Mentor 1L5G dengan lulusan di bawah seliaan masing-masing. Laporan dan analisa dari pengumpulan data boleh dilihat oleh pihak pengurusan politeknik, dengan adanya sistem ini, maka Ketua Jabatan / Penyelaras 1L5G Jabatan / Pengarah Politeknik dapat memantau status lulusan Politeknik masing-masing secara *real-time*. Di pihak Jabatan Pengajian Politeknik pula, ia dapat memantau status lulusan bagi keseluruhan politeknik secara real-time.

# MODUL PENGGUNA

#### 5.0 Modul Pengguna

#### 5.1 Pensyarah Mentor 1L5G

- Mengemaskini maklumat graduan
- Melihat laporan Pusat dan laporan Politeknik beliau sahaja

#### a) Log Masuk

#### 1. Buka laman web 1L5G : <u>http://www.1l5g.com/</u>

| (min) | SAK DT | POLITEKNIK                   |                      |
|-------|--------|------------------------------|----------------------|
| 5.00  | KFI    | Jabatan Pengajian Politeknik | <u> </u>             |
|       |        | e - Gra                      |                      |
|       |        | JABAIAN                      | PENGAJIAN POLITEKNIK |
|       | S      |                              |                      |

| 1   |                                             |                   |                                                 |                                                            |                                           | 5                                                      | tatistik                     | Keselur                                  | uhan E            | lulan Tai              | mat DI             | 5 2012                    |                   |                           |                                    |                                           |     |              |                                              |        |
|-----|---------------------------------------------|-------------------|-------------------------------------------------|------------------------------------------------------------|-------------------------------------------|--------------------------------------------------------|------------------------------|------------------------------------------|-------------------|------------------------|--------------------|---------------------------|-------------------|---------------------------|------------------------------------|-------------------------------------------|-----|--------------|----------------------------------------------|--------|
|     |                                             |                   |                                                 |                                                            |                                           |                                                        | GR                           | ADUAN                                    | BAGIE             | BULAN D                | 15 201             | 2                         |                   |                           |                                    |                                           |     |              |                                              | _      |
|     | TARIKH KEMASKINI: 20 DISEMBER 2012 13:01:13 |                   |                                                 |                                                            |                                           |                                                        |                              |                                          |                   |                        |                    |                           |                   |                           |                                    |                                           |     |              |                                              |        |
| BIL | POLITEKNIK                                  | JUMLAH<br>LULUSAN | LUL<br>MEN<br>PEKE<br>TI<br>MEN<br>BIE<br>PENG/ | USAN<br>DAPAT<br>RJAAN<br>DAK<br>GIKUT<br>JANG<br>JIAN (A) | LUL<br>MEN<br>PEKE<br>MEN<br>BIE<br>PENG/ | USAN<br>DAPAT<br>IRJAAN<br>IGIKUT<br>DANG<br>AJIAN (B) | LUL<br>MENI<br>PENEI<br>PEKE | USAN<br>UNGGU<br>MPATAN<br>IRJAAN<br>IC) | LUL<br>BE<br>BEKE | USAN<br>LUM<br>RJA (D) | LUI<br>ME<br>USAH/ | USAN<br>NJADI<br>AWAN (E) | LUL<br>LA<br>PENG | USAN<br>NJUT<br>NJIAN (F) | JUI<br>LUL<br>MEN<br>PEKI<br>(A+B+ | MLAH<br>USAN JUMU<br>DAPAT RESP<br>C+E+F) |     | MLAH<br>SPON | LAH TIDAK<br>PON RESPON®<br>TIDAK<br>DIKESAN |        |
| 1.5 |                                             | 1                 | 84                                              | %                                                          | Bil                                       | 56                                                     | Elif                         | 16                                       | Bil               | %                      | Bit                | %                         | Bil               | -16                       | Bil                                | ×.                                        | Bit | . %          | BR                                           | - 16   |
| .1  | PUO                                         | 1876              | 0                                               | 0.00                                                       | 0                                         | 0.00                                                   | 0                            | 0.00                                     | 0                 | 0.00                   | 0                  | 0.00                      | 0                 | 0.00                      | 0                                  | 0:00                                      | 0   | 0.00         | 1876                                         | 100.00 |
| 2   | POLISAS                                     | 0                 | 0                                               | 0.00                                                       | 0                                         | 0.00                                                   | 0                            | 0.00                                     | 0                 | 0.00                   | 0                  | 0.00                      | 0                 | 0.00                      | 0                                  | 0.00                                      | 0   | 0.00         | 0                                            | 100.00 |
| 3   | POLIMAS                                     | 2216              | 0                                               | 0.00                                                       | 0                                         | 0.00                                                   | 0                            | 0.00                                     | 0                 | 0.00                   | Ð                  | 0.00                      | 0                 | 0.00                      | 0                                  | 0.00                                      | 0   | 0.00         | 2216                                         | 100.00 |
|     | PKB                                         | 997               | 0                                               | 0.00                                                       | 0                                         | 0.00                                                   | 0                            | 0.00                                     | 0                 | 6.00                   | 0                  | 0.00                      | 0                 | 0.00                      | 0                                  | 0.00                                      | 0   | 0.00         | 997                                          | 100.00 |
| 5   | PKS                                         | 441               | 0                                               | 0.00                                                       | 0                                         | 0.00                                                   | 0                            | 0.00                                     | 0                 | 0.00                   | 0                  | 0.00                      | 0                 | 0.00                      | σ                                  | 0.00                                      | 0   | 0.00         | 441                                          | 100.00 |
| 6   | PPD                                         | 686               | Ð                                               | 0.00                                                       | υ                                         | 0.00                                                   | 0                            | 0.00                                     | 0                 | 0.00                   | 0                  | 0.00                      | 0                 | 0.00                      | 0                                  | 0.00                                      | 0   | 0.00         | 686                                          | 100.00 |
| 7   | PKK                                         | 996               | 2                                               | 0.20                                                       | 2                                         | 0.20                                                   | 5                            | 0.50                                     | 68                | 6.83                   | 0                  | 0.00                      | 1.1               | 0.10                      | 10                                 | 1.00                                      | 78  | 7,83         | 918                                          | 92.17  |
| 8   | PSA                                         | 1197              | 0                                               | 0.00                                                       | 0                                         | 0.00                                                   | 0                            | 0.00                                     | 0                 | 0.00                   | 0                  | 0.00                      | 0                 | 0.00                      | 0                                  | 0.00                                      | 0   | 0.00         | 1197                                         | 100.00 |
| 9   | PIS                                         | 575               | 0                                               | 0.00                                                       | 0                                         | 0.00                                                   | 0                            | 0.00                                     | 0                 | 0.00                   | 0                  | 0.00                      | 0                 | 0.00                      | 0                                  | 0.00                                      | 0   | 0.00         | 575                                          | 100.00 |
| 10  | PSP                                         | 0                 | D                                               | 0.00                                                       | 0                                         | 0.00                                                   | 0                            | 0.00                                     | 0                 | 0.00                   | 0                  | 0.00                      | 0                 | 0.00                      | 0                                  | 0.00                                      | 0   | 0.00         | 0                                            | 100.00 |
| 11  | PMK                                         | 204               | 0                                               | 0.00                                                       | 0                                         | 0.00                                                   | 0                            | 0.00                                     | 0                 | 0.00                   | 0                  | 0.00                      | 0                 | 0.00                      | 0                                  | 0.00                                      | 0   | 0.00         | 204                                          | 100.00 |
| 12  | PKT                                         | 112               | 0                                               | 0.00                                                       | - 0                                       | 0.00                                                   | 0                            | 0.00                                     | 0                 | 0.00                   | 0                  | 0.00                      | 0 :               | 0.00                      | 0                                  | 0.00                                      | .0  | 0.00         | 112                                          | 100.00 |
| 13  | PSMZA                                       | 0                 | 0                                               | 0.00                                                       | 0                                         | 0.00                                                   | 0                            | 0.00                                     | 0                 | 0.00                   | 0                  | 0.00                      | 0                 | 0.00                      | 0                                  | 0.00                                      | 0   | 0.00         | 0                                            | 100.00 |
| 14  | PMM                                         | 1062              | 0                                               | 0.00                                                       | 0                                         | 0.00                                                   | 0                            | 0.00                                     | 0                 | 0.00                   | 0                  | 0.00                      | 0                 | 0.00                      | 0                                  | 0.00                                      | 0   | 0.00         | 1062                                         | 100.00 |
| 15  | PSAS                                        | 1033              | 0                                               | 0.00                                                       | 0                                         | 0.00                                                   | 0                            | 0.00                                     | 0                 | 0.00                   | 0                  | 0.00                      | 0                 | 0.00                      | 0                                  | 0.00                                      | 0   | 0.00         | 1033                                         | 100.00 |
| 16  | PTSB                                        | 6                 | 0                                               | 0.00                                                       | 0                                         | 0.00                                                   | 0                            | 0.00                                     | 0                 | 0.00                   | 0                  | 0.00                      | 0                 | 0.00                      | 0                                  | 6.00                                      | 0   | 0.00         | 0                                            | 100.00 |
| 17  | PSIS                                        | 771               | 0                                               | 0.00                                                       | 0                                         | 0.00                                                   | 0                            | 0.00                                     | 0                 | 0.00                   | 0                  | 0.00                      | 0                 | 0.00                      | 0                                  | 0.00                                      | 0   | 0.00         | 771                                          | 100.00 |
| 15  | PTSS                                        | 796               | 0                                               | 0.00                                                       | 0                                         | 0.00                                                   | 0                            | 0.00                                     | 0                 | 0.00                   | 0                  | 0.00                      | 0                 | 0.00                      | σ                                  | 0.00                                      | 0   | 0.00         | 796                                          | 100.00 |
| 19  | PMS                                         | 174               | 8                                               | 8.00                                                       | 0                                         | 0.00                                                   | 0                            | 0.00                                     | 0                 | 0.00                   | 0                  | 0.00                      | 6                 | 0.00                      | 0                                  | 0.00                                      | 0   | 0.00         | 174                                          | 100.00 |
| 20  | PMU                                         | 396               | 0                                               | 0.00                                                       | 0                                         | 0.00                                                   | 0                            | 0.00                                     | 0                 | 0.00                   | 0                  | 0.00                      | 0                 | 0.00                      | 0                                  | 0.00                                      | 0   | 0.00         | 396                                          | 100.00 |
| 21  | PBU                                         | 73                | 0                                               | 0.00                                                       | 0                                         | 0.00                                                   | 0                            | 0.00                                     | 0                 | 0.00                   | 0                  | 0.00                      | 0                 | 0.00                      | U                                  | 0.00                                      | 0   | 0.00         | 73                                           | 100.00 |
| 22  | PJK                                         | e                 | 0                                               | 0.00                                                       | 0                                         | 0.00                                                   | 0                            | 0.00                                     | 0                 | 0.00                   | 0                  | 0.00                      | 0                 | 0.00                      | 0                                  | 0.00                                      | 0   | 0.00         | 0                                            | 100.00 |
| 23  | PNS                                         | 0                 | D                                               | 0.00                                                       | 0                                         | 0.00                                                   | 0                            | 0.00                                     | 0                 | 0.00                   | 0                  | 0.00                      | 0                 | 0.00                      | 0                                  | 0.00                                      | 0   | 0.00         | 0                                            | 100.00 |
| 24  | PBS                                         | ø                 | 0                                               | 0.00                                                       | 0                                         | 0.00                                                   | 0                            | 0.00                                     | 0                 | 0.00                   | 0                  | 0.00                      | 0                 | 0.00                      | 0                                  | 0.00                                      | 0   | 0.00         | 0                                            | 100.00 |
| 25  | PMJ                                         | 0                 | 0                                               | 0.00                                                       | 0                                         | 0.00                                                   | 0                            | 0.00                                     | 0                 | 0.00                   | 0                  | 0.00                      | 0                 | 0.00                      | D                                  | 0.00                                      | .0  | 0.00         | 0                                            | 100.00 |
| 26  | PHT                                         | 92                | 0                                               | 0.00                                                       | 3                                         | 3.26                                                   | 0                            | 0.00                                     | 26                | 28.26                  | 0                  | 0.00                      | 0                 | 0.00                      | 3                                  | 3.26                                      | 29  | 31.52        | 63                                           | 68.48  |
| 27  | PSS                                         | 0                 | 0                                               | 0.00                                                       | 0                                         | 0.00                                                   | 0                            | 0.00                                     | 0                 | 0.00                   | 0                  | 0.00                      | 0                 | 0.00                      | 0                                  | 0:00                                      | 0   | 0.00         | 0                                            | 100.00 |
| 28  | PMKL                                        | 0                 | 0                                               | 0.00                                                       | 0                                         | 0.00                                                   | 0                            | 0.00                                     | 0                 | 0.00                   | 0                  | 0.00                      | 0                 | 0.00                      | 0                                  | 0.00                                      | 0   | 0.00         | 0                                            | 100.00 |
| 29  | PMKU                                        | G                 | 0                                               | 0.00                                                       | D                                         | 0.00                                                   | 0                            | 0.00                                     | 0                 | 0.00                   | 0                  | 0.00                      | 0                 | 0.00                      | Ū                                  | 0.00                                      | 0   | 0.00         | 0                                            | 100.00 |
| 30  | PMJB                                        | 0                 | 0                                               | 0.00                                                       | 0                                         | 0.00                                                   | 0                            | 0.00                                     | 0                 | 0.00                   | 0                  | 0.00                      | G                 | 0.00                      | 0                                  | 0.00                                      | 0   | 0.00         | 0                                            | 100.00 |
|     | AN ALL DECAR                                | 11001             | -                                               |                                                            |                                           |                                                        |                              | 2.24                                     |                   | P. 60                  |                    | 0.00                      |                   | 0.01                      |                                    |                                           |     | 0.70         | 12000                                        | 00.70  |

2. Sila klik pada Log Masuk Pensyarah. Masukkan No. Kad Pengenalan dan Kata Laluan (password). Sila klik Masuk.

|                                                            | <b>ек</b> р               | <b>POLiT</b><br>Jabatan Penga                                              | EIK Polite                                                  | e - Graduan 1 L5G<br>JABATAN PENGAJIAN POLITEKNIK                                                                                                    |
|------------------------------------------------------------|---------------------------|----------------------------------------------------------------------------|-------------------------------------------------------------|----------------------------------------------------------------------------------------------------|
| Halaman Utama                                              | Log Masuk Staf            | Log Masuk Graduan                                                          | Kerjaya                                                     | Pengumuman                                                                                                    |
| No. Kad Pengena<br>Katalaluan<br>Masuk<br>Lupe katalaluan? | Log Masuk Sta<br>alan     |                                                                            |                                                             |                                                                                                    |
|                                                            | Jabatan Pangajian Politei | unik lidak bertanggungjawab terf<br>Bahagian Perhubungan Ind<br>Paparan te | hadap sebarang<br>Hako<br>ustri dan Publis<br>rbaik menggun | Penafian<br>Jikehilangan dan kerosakan yang dialami kerana menggunakan maklumat dari laman web ini.<br>Sipta Terpelihara © 2012.<br>S. Jabatan Pengajian Politeknik, Kementerian Pengajian Tinggi<br>akan Mozilia Firefox dengan resolusi 1024*768 |

3. Maklumat staf akan dipaparkan seperti berikut, Sila masukkan alamat emel.

| (iii) @                                                                                           |                                                                                                    | 1150                                                                             |
|---------------------------------------------------------------------------------------------------|----------------------------------------------------------------------------------------------------|----------------------------------------------------------------------------------|
|                                                                                                   | <b>e - Grad</b><br>JABATAN P                                                                                                    | uan LOUITEKNIK                                                                   |
| Utama Graduan -                                                                                   | Surat Lantikan   Kerjaya -   Laporan -   Profil -   Manual   Keluar                                                                                                    |                                                                                  |
| Nama Pengguna : AHB<br>Pusat : PM0<br>Jabatan : JKA<br>Kategori : PE1                             | Makiumat Pengguna<br>IMAD FAIZAL BIN AZIZ<br>IM - POLITEKNIK MERLIMAU MELAKA<br>A - JABATAN KEJURUTERAAN AWAM<br>INSYARAH                                                                                                    |                                                                                  |
|                                                                                                   | Kemaskini Profail                                                                                                    |                                                                                  |
| Sila masukkan alamat e<br>Politeknik<br>Jabatan<br>No. Kad Pengenalan<br>Nama<br>Emel<br>Kategori | emei<br>: PMM - POLITEKNIK MERLIMAU MELAKA<br>: JKA - JABATAN KEJURUTERAAN AWAM<br>: 731111055459<br>: AHMAD FAIZAL BIN AZIZ<br>: PENSYARAH                                                                                                    |                                                                                  |
| Chilipson                                                                                         |                                                                                                    |                                                                                  |
| Jabatan P                                                                                         | Penafian<br>Pengajan Politeknik tidak bertanggungjawab terhadap sebarang kehilangan dan kerosakan yang dialams<br>Hakoipta Terpetihara @ 2012<br>Bahagian Perhubungan Industri dan Publisi, Jabatan Pengajan Politeknik, Kemen<br>Paparan terbak menggunakan Mozila Fretok dengan resolusi 10 | arana menggunakan maklumat dari laman web ini<br>prian Pengapian Tinggi<br>4*705 |

4. Maklumat yang boleh dilihat oleh pensyarah ialah pentadbiran, graduan, profail, surat lantikan dan laporan.

### b) Tukar Kata laluan

1. Profail : Kemas kini Profail

|                                                                                           |                                                                                                    | e - Graduan CONTRACTOR OF STATES     |
|-------------------------------------------------------------------------------------------|----------------------------------------------------------------------------------------------------|--------------------------------------|
| Jtama Pentadbiran                                                                         | Pengguna Graduan Surat Lantikan                                                                                                    | Kerjaya Laporan Profil Manual Keluar |
| Vama Pengguna : Al<br>Pusat : Pi<br>Jabatan : JP<br>Kategori : PE                         | Maklumat Pengguna<br>IMAD FAZLI BIN MOHD KHODRI<br>IM - POLITEKNIK MERLIMAJI MELAKA<br>- JABATAN PERDAGANGAN<br>NYELARAS JABATAN                          |                                      |
|                                                                                           | Kemas                                                                                                    | skini Profail                        |
|                                                                                           |                                                                                                    |                                      |
| Politeknik<br>abatan<br>Io. Kad Pengenalan<br>Iama                                        | PMM - POLITEKNIK MERLIMAU MELAKA<br>JP - JABATAN PERDAGANGAN<br>80111105375<br>AHMAD FAZLI BIN MOHD KHODRI                                                | *                                    |
| oliteknik<br>abatan<br>o. Kad Pengenalan<br>ama<br>mel<br>ategori<br>Alajo diol           | PMM - POLITEKNIK MERLIMAU MELAKA<br>JP - JABATAN PERDAGANGAN<br>80111105375<br>AHMAD FAZLI BIN MOHD KHODRI<br>admadfazl@pmm.edu.my<br>PENYELARAS JABATAN  | *<br>*                               |
| oliteknik<br>sbatan<br>o. Kad Pengenalan<br>ama<br>mel<br>ategori<br>Wajio dipi<br>Simpan | PMM - POLITEKNIK MERLIMAU MELAKA<br>JP - JABATAN PERDAGANGAN<br>80111105375<br>AHMAD FAZLI BIN MOHD KHODRI<br>admadfazli@pmm.edu.my<br>PENYELARAS JABATAN | *                                    |

2. Profail :Tukar Kata laluan

|                                                                                                    | × 1150                                                                                             |
|----------------------------------------------------------------------------------------------------|----------------------------------------------------------------------------------------------------|
|                                                                                                    | e - Graduan L O S<br>JABATAN PENGAJIAN POLITEKNIK                                                  |
| Utama Pentadbiran Pengguna Graduan Surat Lanti                                                                                                    | ikan Kerjaya Laporan Profil Manual Keluar                                                          |
| Maklumat Pengguna           Nama Pengguna         : AHMAD FAZLI BIN MOHD KHODRI           Pusat         : PMM - POLITEKNIK MERLIMAU MELAKA           Jabatan         : JP - JABATAN PERDAGANGAN           Kategori         : PENYELARAS JABATAN |                                                                                                    |
| Ke                                                                                                    | maskini Katalaluan                                                                                 |
| Katalaluan Lama *<br>Katalaluan Baru *<br>Ulang Katalaluan Baru *                                                                                                    |                                                                                                    |
| Simpan                                                                                                    |                                                                                                    |
| Jabatan Pengajian Politeknik lidak bertanggungjawab terhadap sebaran                                                                                                    | Penafian<br>g kahlangan dan karosekan yang dialami kerana menggunakan moklumat dari laman web ini. |
| Naka<br>Bahagian Perhubungan Industri dan Publis                                                                                                    | sipta Terpelihara © 2012<br>siti, Jabatan Pangajian Politeknik, Kementerian Pengajian Tinggi       |
| Paparan terbaik menggun                                                                                                    | takan Muzilia Firefux dengan resolusi 1024*766                                                     |

#### c) Cetak Surat Lantikan

1. Klik Surat Lantikan.

|                             | \$                                                                                                    | D + ፼c×           | 1 8                                             | Gmail: En                                                   | nail fror                                 | n Google                                            | an ()                        | C Port                                  | al e-Gra | duan 1L                | 5G Jaba | × 🔀                        | DirKP               | r                         | _                                   | _                                         |            |              |                                   |                                     |
|-----------------------------|----------------------------------------------------------------------------------------------------|-------------------|-------------------------------------------------|-------------------------------------------------------------|-------------------------------------------|-----------------------------------------------------|------------------------------|-----------------------------------------|----------|------------------------|---------|----------------------------|---------------------|---------------------------|-------------------------------------|-------------------------------------------|------------|--------------|-----------------------------------|-------------------------------------|
| E                           | Utama Graduan - Surat Lantikan Kerjaya Laporan Profil Manual Keluar                                                                                                    |                   |                                                 |                                                             |                                           |                                                     |                              |                                         |          |                        |         |                            |                     |                           |                                     |                                           |            |              |                                   |                                     |
| Utan                        | Utama Graduan <mark>Surat Lantikan</mark> Kerjaya Laporan Profil Manual Keluar                                                                                                    |                   |                                                 |                                                             |                                           |                                                     |                              |                                         |          |                        |         |                            |                     |                           |                                     |                                           |            |              |                                   |                                     |
| Nam<br>Pusi<br>Jaba<br>Kate | Nama Pengguna : ADI FIRDAUS BIN HAT         Pusat : PUo - POLITENIK UNGKU OMAR         Jabatan : JKM - JABATAN KEJURUTERAAN MEKANIKAL         Kategori : PENSYARAH    Statistik Keseluruhan Bulan Tamat DIS 2012 |                   |                                                 |                                                             |                                           |                                                     |                              |                                         |          |                        |         |                            |                     |                           |                                     |                                           |            |              |                                   |                                     |
|                             |                                                                                                    |                   |                                                 |                                                             |                                           | TA                                                  | GR<br>RIKH K                 | EMASKI                                  | BAGI B   | ANUARI                 | 2013 2  | 2 2:35:36                  |                     |                           |                                     |                                           |            |              |                                   |                                     |
| BIL                         | POLITEKNIK                                                                                                    | JUMLAH<br>LULUSAN | LUL<br>MEN<br>PEKE<br>TI<br>MEN<br>BID<br>PENGA | USAN<br>DAPAT<br>RJAAN<br>DAK<br>GIKUT<br>DANG<br>AJIAN (A) | LUL<br>MEN<br>PEKE<br>MEN<br>BIC<br>PENG/ | USAN<br>DAPAT<br>RJAAN<br>GIKUT<br>JANG<br>JIAN (B) | LUL<br>MENI<br>PENEI<br>PEKE | USAN<br>JNGGU<br>MPATAN<br>RJAAN<br>(C) |          | USAN<br>LUM<br>RJA (D) |         | LUSAN<br>NJADI<br>AWAN (E) | LUIL<br>LA<br>PENG/ | USAN<br>NJUT<br>NJIAN (F) | JUN<br>LUL<br>MENI<br>PEKE<br>(A+B+ | MLAH<br>USAN<br>DAPAT<br>RJAAN<br>C+ E+F) | JUN<br>RES | ILAH<br>SPON | JUN<br>TII<br>RESF<br>TII<br>DIKI | ALAH<br>DAK<br>PON @<br>DAK<br>ESAN |
|                             |                                                                                                    |                   | Bil                                             | %                                                           | Bil                                       | %                                                   | Bil                          | %                                       | Bil      | %                      | Bil     | %                          | Bil                 | %                         | Bil                                 | %                                         | Bit        | %            | Bit                               | %                                   |
| 1                           | PUO                                                                                                    | 1876              | 2                                               | 0.11                                                        | 2                                         | 0.11                                                | 1                            | 0.05                                    | 23       | 1.23                   | 0       | 0.00                       | 1                   | 0.05                      | 6                                   | 0.32                                      | 29         | 1.55         | 1847                              | 98.45                               |
| 2                           | POLISAS                                                                                                    | 2216              | 0                                               | 0.00                                                        | 0                                         | 0.00                                                | 0                            | 0.00                                    | 0        | 0.00                   | 0       | 0.00                       | 0                   | 0.00                      | 0                                   | 0.00                                      | 0          | 0.00         | 2216                              | 100.00                              |
| 4                           | PKB                                                                                                    | 999               | 1                                               | 0.10                                                        | 4                                         | 0.40                                                | 0                            | 0.00                                    | 7        | 0.70                   | 0       | 0.00                       | 0                   | 0.00                      | 5                                   | 0.50                                      | 12         | 1.20         | 987                               | 98.80                               |
| 5                           | PKS                                                                                                    | 517               | 8                                               | 1.55                                                        | 19                                        | 3.68                                                | 14                           | 2.71                                    | 92       | 17.79                  | 1       | 0.19                       | 0                   | 0.00                      | 42                                  | 8.12                                      | 134        | 25.92        | 383                               | 74.08                               |
| 6                           | PPD                                                                                                    | 1147              | 5                                               | 0.44                                                        | 17                                        | 1.48                                                | 9                            | 0.78                                    | 60       | 5.23                   | 1       | 0.09                       | 2                   | 0.17                      | 34                                  | 2.96                                      | 94         | 8.20         | 1053                              | 91.80                               |
| 7                           | РКК                                                                                                    | 992               | 6                                               | 0.60                                                        | 6                                         | 0.60                                                | 10                           | 1.01                                    | 124      | 12.50                  | 0       | 0.00                       | 4                   | 0.40                      | 26                                  | 2.62                                      | 150        | 15.12        | 842                               | 84.88                               |
| 8                           | PSA                                                                                                    | 1195              | 0                                               | 0.00                                                        | 0                                         | 0.00                                                | 0                            | 0.00                                    | 0        | 0.00                   | 0       | 0.00                       | 0                   | 0.00                      | 0                                   | 0.00                                      | 0          | 0.00         | 1195                              | 100.00                              |
| 9                           | PIS                                                                                                    | 575               | 0                                               | 0.00                                                        | 0                                         | 0.00                                                | 0                            | 0.00                                    | 0        | 0.00                   | 0       | 0.00                       | 0                   | 0.00                      | 0                                   | 0.00                                      | 0          | 0.00         | 575                               | 100.00                              |
| 10                          | PSP                                                                                                    | 666               | 0                                               | 0.00                                                        | 0                                         | 0.00                                                | 0                            | 0.00                                    | 0        | 0.00                   | 0       | 0.00                       | 0                   | 0.00                      | 0                                   | 0.00                                      | 0          | 0.00         | 666                               | 100.00                              |
| N (F:)                      |                                                                                                    | (2)               |                                                 |                                                             |                                           |                                                     |                              |                                         |          |                        |         |                            |                     |                           |                                     |                                           |            | 6            |                                   | do                                  |

2. Menu yang terdapat di Surat Lantikan ialah **Cetakan Surat Lantikan 1L5G** bagi keseluruhan Pensyarah Mentor yang telah dilantik oleh politeknik.

|                                         | , Q +                            | 🖹 C 🗙 🔀 Gmail:                                                                    | Email from Goo                                       | ale 🧔 P                                                                  | ortal e-Gradu                                                                          | an 1L5G Jaba                                                     | × 🦪 DirKPT                                                                | -                        |                      |                    |
|-----------------------------------------|----------------------------------|-----------------------------------------------------------------------------------|------------------------------------------------------|--------------------------------------------------------------------------|----------------------------------------------------------------------------------------|------------------------------------------------------------------|---------------------------------------------------------------------------|--------------------------|----------------------|--------------------|
| Ł                                       | <u>ð</u> 6                       | КРТ                                                                               | POL.                                                 | TEIXI                                                                    | Til <del>K</del><br>teknik<br>G<br>JA                                                  | - <b>G</b> i<br>Bata                                             | raduan<br>N PENG                                                          | <b>1</b><br>ала          | L_5<br>N POLIT       | <b>G</b><br>TEKNIK |
| Utama                                   | Graduan                          | Surat Lantikan                                                                    | Kerjaya                                              | Laporan                                                                  | Profil                                                                                 | Manual                                                           | Keluar                                                                    |                          |                      |                    |
| Nama Pe<br>Pusat<br>Jabatan<br>Kategori | engguna : A<br>: P<br>: J<br>: P | Maklu<br>DI FIRDAUS BIN HA<br>UO - POLITEKNIK UI<br>KM - JABATAN KEJU<br>ENSYARAH | <b>mat Pengguna</b><br>T<br>NGKU OMAR<br>RUTERAAN ME | KANIKAL                                                                  |                                                                                        |                                                                  |                                                                           |                          |                      |                    |
|                                         |                                  |                                                                                   |                                                      | Cetak                                                                    | an Surat La                                                                            | ntikan 1L5G                                                      | (a                                                                        |                          |                      |                    |
| Sesi<br>Papar 5                         | : DIS 201                        | 2 💌                                                                               |                                                      |                                                                          |                                                                                        |                                                                  | Dolitaknik                                                                | Carian                   | labatan              | Ok                 |
| 1                                       | ADI FIRDAUS                      | BIN HAT                                                                           |                                                      |                                                                          |                                                                                        |                                                                  | PUO                                                                       |                          | JKM                  | Cour N             |
| Papar 1 h                               | ingga 1 daripad                  | la 1 rekod                                                                        |                                                      |                                                                          |                                                                                        |                                                                  |                                                                           |                          | Halaman 1            | daripada 1 halama  |
|                                         | Jabsta                           | in Pengajian Politeknik tidi<br>Ba                                                | ak bertanggungjawa<br>hagian Perhubunga<br>Papa      | ub terhadap sebarai<br>Hai<br>un Industri dan Publ<br>ran terbaik menggu | Penafiar<br>ng kehilangan d<br>koipta Terpelih<br>laiti, Jabatan Pe<br>makan Mozilla F | an kerosakan y<br>ara © 2012<br>ngajian Politek<br>irefox dengan | rang dialami kerana meng<br>nik, Kementerian Pengaji<br>resolusi 1024*768 | gunakan mak<br>an Tinggi | lumat dari laman web | ini.               |
| IS 2012')                               |                                  |                                                                                   |                                                      |                                                                          |                                                                                        |                                                                  |                                                                           |                          |                      |                    |

3. Contoh Surat Lantikan yang telah dicetak :

|                                           | POLITEKNIK PORT DICKSON<br>KM 14. JALAN PANTAI<br>71050 SI RUSA, N. SEMBILAN<br>Tel: 06 - 662 2000<br>Fax: 06 - 662 2026                              |                                                                                                    |
|-------------------------------------------|----------------------------------------------------------------------------------------------------|----------------------------------------------------------------------------------------------------|
| Rujukan<br>Tarikh                         | : PPD/CISEC/1L5G/860518055015<br>: 10 Januari 2013                                                                                                    |                                                                                                    |
| <b>AB HAKII</b><br>JABATAN<br>POLITEKI    | <b>M BIN AB HALIM</b><br>I KEJURUTERAAN MEKANIKAL<br>NIK PORT DICKSON                                                                                 |                                                                                                    |
| Tuan / Pu                                 | an,                                                                                                    |                                                                                                    |
| PERLAN                                    | TIKAN SEBAGAI PENSYARAH 1L5G                                                                                                    |                                                                                                    |
| Sukacita<br>sebagai P                     | saya merujuk perkara di atas dan merr<br>Pensyarah 1L5G kepada lulusan Politeknik I                                                                   | aklumkan bahawa Tuan/Puan dilantik<br>Port Dickson seperti senarai berikut :-                                        |
| Nan<br>1 SHA<br>2 MUH<br>3 SAR<br>4 MOH   | na<br>AHIRAH BINTI AB MANAP<br>HAMMAD AFNAN BIN MOHD NOOR<br>RAN A/L ROBERT<br>HAMAD BADLE BIN JALALUDIN                                              | No.Pendaftaran         No.HP           06DAD09F1002         06DAD09F1012           06DAD09F1013         06DAD09F1014 |
| 2. Tugas<br>senarai d<br>pekerjaan        | Tuan/Puan sebagai Pensyarah 1L5G a<br>i atas dalam memberi bimbingan kerjaya<br>dalam tempoh 6 bulan selepas tamat peng                               | dalah untuk membantu Lulusan seperti<br>sehingga Lulusan tersebut mendapat<br>gajian dari Politeknik Port Dickson.   |
| 3. Tuan/F<br>dari sema<br><u>www.1L50</u> | Puan dikehendaki mengemaskini makluma<br>asa ke semasa dalam program <b>E-Grad</b><br><u>G.com</u> .                                                  | at Lulusan di bawah jagaan Tuan/Puan<br>u <b>an 1L5G</b> yang boleh dilayari dalam                                   |
| 4. Kerjasa<br>peratus k<br>Dickson.       | ama dan peranan yang dimainkan oleh ī<br>æbolehpasaran dan kebolehdapatan kerja                                                                       | Tuan/Puan diharap dapat meningkatkan<br>a di kalangan Lulusan Politeknik Port                                        |
| Kerjasama<br>Sekian ter                   | a yang diberikan didahului dengan ucapan<br>rima kasih.                                                                                               | terima kasih.                                                                                                    |
| "BERKHI                                   | DMAT UNTUK NEGARA"                                                                                                    |                                                                                                    |
| Saya yang                                 | g menurut peri <del>n</del> tah,<br>ang hang dari kang dari kang dari kang dari kang dari kang dari kang dari kang dari kang dari kang dari kang dari |                                                                                                    |
| <b>(MEJAR (</b><br>Pengarah<br>Politeknik | K) HJ. MOHD KHARIR BIN MOHD IBRAH                                                                                                    | 1IM)                                                                                                    |
|                                           |                                                                                                    |                                                                                                    |
|                                           |                                                                                                    |                                                                                                    |

## d) Kemaskini Profail Graduan

1. Senarai Graduan

| K                                      | 1 6                                            | КРТ                                                           |                                   |                      |                             |                      |                           |                     | -                |              |
|----------------------------------------|------------------------------------------------|---------------------------------------------------------------|-----------------------------------|----------------------|-----------------------------|----------------------|---------------------------|---------------------|------------------|--------------|
|                                        |                                                |                                                               |                                   |                      | e<br>JAI                    | - <b>G</b> I<br>Bata | raduan<br>N PENG/         | JIAN P              | OLITER           | S KNIK       |
| Utama                                  | Graduan                                        | Surat Lantikan                                                | Kerjaya 🚽                         | Laporan              | Profil                      | Manual               | Keluar                    |                     |                  |              |
| Nama P<br>Pusat<br>Jabatan<br>Kategori | engguna : AHM/<br>: PMM<br>: JKA -<br>/ : PENS | ND FAIZAL BIN AJ<br>- POLITEKNIK M<br>JABATAN KEJUI<br>SYARAH | ZIZ<br>ERLIMAU MEL<br>RUTERAAN AV | aka<br>Vam           |                             |                      |                           |                     |                  |              |
|                                        |                                                |                                                               |                                   | Sena                 | arai Graduan                | Politeknik           |                           |                     |                  |              |
| Politeknik                             | E PMM - POL                                    | TEKNIK MERLI                                                  | MAU MELAK                         | A                    |                             |                      |                           |                     |                  |              |
| Bulan Ta<br>Papar 5                    | mat: DIS 2012                                  | 3                                                             |                                   |                      |                             |                      |                           | Carlan              |                  | Ok           |
| No.                                    | No. Pendaftaran                                | Nama                                                          | Graduan                           |                      |                             |                      | Jabatan                   | Program             | Kemaskini        | Hapus        |
| 1                                      | 14DAT09F1036                                   | NOR 1                                                         | SALINA BT SAL                     | DALI                 |                             |                      | JP                        | DAT                 |                  | 100 E        |
| 2                                      | 14DAT09F1072                                   | ABDU                                                          | L RASHID BIN                      | ATAN                 |                             |                      | JP                        | DAT                 | 1                | 「「「」         |
| Papar 1 h                              | ningga 2 daripada 2                            | rekod                                                         |                                   |                      |                             |                      |                           | Hal                 | aman 1 💌 darip   | ada 1 halama |
|                                        | Jabatan Pe                                     | ngajian Politeknik tida                                       | sk bertanggungjaw                 | vab terhiadap sebera | Penafiar<br>ng kehilongon d | n:<br>an kerosakan j | yang dialami kerana mengg | junakan maklumat da | n laman web ini. |              |

# 2. Kemaskini Senarai Graduan

|                                                                  |                              |                |                    | Ker             | maskini N       | Aaklumat            | Graduar         | 6         |            |                                           |  |
|------------------------------------------------------------------|------------------------------|----------------|--------------------|-----------------|-----------------|---------------------|-----------------|-----------|------------|-------------------------------------------|--|
| MAKLUMAT ASA<br>ama<br>OR SALINA BT SAC<br>o. K/P<br>10402016594 | SALI<br>Tarikn Li<br>0000-00 | ahir<br>00     | Jantina<br>PEREMPU | AN              | Bangsa<br>MELAY | 5                   | Agam            | a<br>4 Er | <b>0</b> + |                                           |  |
| amat<br>O 40C JALAN KOTA<br>1/2 SRI PANDAN<br>A                  | TINGGLB                      | ATU            |                    |                 |                 |                     |                 |           |            |                                           |  |
| 1100                                                             | Bandar                       |                |                    |                 |                 | Negeri              | R               | 1-1       |            | Negara                                    |  |
| o. Telefon Rumah                                                 | 3                            | No. Telefo     | n Bimbit           | i i             | Emel<br>ayi3n_0 | 9@yaho              | o.com           | 1         |            |                                           |  |
| Dendaftaran                                                      | MAILAS                       |                |                    |                 |                 |                     |                 |           |            |                                           |  |
| MM - POLITEKNIK                                                  | AERLIMAN                     | U MELAKA       |                    |                 |                 |                     |                 |           |            |                                           |  |
| P JABATAN PERD                                                   | AGANGA                       | . 8            | ogram              | MAAKAL          | NTANE           |                     | Mod Pe<br>REPEN | ngajian   |            |                                           |  |
| utan Tamat K                                                     | emasukka                     | an Income the  | AVELANT            | KASICINI        | 4               | HPNN                | a               |           |            |                                           |  |
| ensyarah 1L5G                                                    | AZIZ                         |                |                    |                 |                 | 1.1                 |                 |           |            |                                           |  |
| emaskini oleh Pelaja<br>TADA REKOD]                              | er F                         | Cemaskini o    | (eh Pensya<br>(OD) | rah 1L5G        | ť               | Cemaskii<br>TIADA R | ni oleh F       | enyelar   | ras        | Kemaskini oleh Pentadbir<br>[TIADA REKOD] |  |
| MAKLUMAT PEKE<br>tatus Pekenjaan                                 | IRJAAN                       |                |                    |                 |                 |                     |                 |           |            |                                           |  |
| SILA PILIH -                                                     |                              |                |                    |                 |                 |                     |                 |           |            |                                           |  |
| ama Organisasi                                                   |                              |                | -16                | Tarr            | kh Mula         | Bekerja             |                 |           |            |                                           |  |
| swatan                                                           | -1                           | <b>В</b> ії Те | muduga Dir         | adiri           |                 | -                   |                 |           |            |                                           |  |
| lamat                                                            |                              |                | - 12 m             |                 |                 |                     |                 |           |            |                                           |  |
|                                                                  |                              |                |                    |                 |                 |                     |                 |           |            |                                           |  |
| oskod                                                            | Bandar                       |                | 1                  |                 | p.              | Negen               | A PILIH         | - [*]     |            | Negara                                    |  |
| o. Telefon                                                       | - U                          | No Faks        |                    |                 | Emel            |                     |                 |           | 10         | Laman Web                                 |  |
| ategon Organisasi<br>SILA PILIH                                  | 11                           | 121            | Jents Per          | niagaan<br>R.IH |                 | -                   | i               | RM        |            |                                           |  |
| atatan                                                           |                              |                |                    |                 |                 |                     |                 |           |            |                                           |  |
|                                                                  |                              |                |                    |                 |                 |                     |                 |           |            |                                           |  |

#### e) Laporan

|                                                                                                    |                | DO NI LI | IN NOT |
|----------------------------------------------------------------------------------------------------|----------------|----------|--------|
| JADAIAN FENG                                                                                                    | JAJIAN         | FOLT     | EKINI  |
| Itama Pentadbiran Pengguna Graduan Surat Lantikan Kerjaya Laporan Pr                                                                                                    | Manua<br>Manua | Keluar   |        |
| Maklumat Pungguna           Nama Pangguna         AHMAD F AZLI BIN MOHD KHOPRI           Nama Pingguna         Philm - POLITERKNIK KERELANAU MELAKA           Jabatan         JP - JABATAN PERDAGANGAN           Kabegon         PENYELARAS JABATAN |                |          |        |
| Senarai Lapotan Mengikut Politeknik                                                                                                    |                |          |        |
| MININIK PMM - POLITEKNIK MERLIMAD MELAKA -                                                                                                    |                |          |        |
| ulan Ternat DIS 2012                                                                                                    |                |          |        |
| No. Tajuk Laporan                                                                                                    | Papar          | .pett    | .ats   |
| 1 STATISTIK KEBOLEHPASARAN GRADUAN PMM BULAN TAMAT DIS 2012 MENGIKUT JABATAN                                                                                                    | - 22           | -        |        |
| 2 STATISTIK REBOLEHPASARAN GRADUAN PMM BULAN TAMAT DIS 2012 MENGIKUT PROGRAM                                                                                                    | 10             | 122      | -      |
| 3 STATISTIK KEBOLEHPASARAN GRADUAN PMM BULAN TAMAT DIS 2012 MENGIKUT JANTINA                                                                                                    | 20 C.L.        | -        |        |
| 4 STATISTIK KEBOLEHPASARAN GRADUAN PMM BULAN TAMAT DIS 2012 MENGIKUT KAUM                                                                                                    | 50             |          | -      |
| 5 STATISTIK KEBOLEHPASARAN GRADUAN PMM BULAN TAMAT DIS 2012 MENGIKUT AGAMA                                                                                                    | 1              | 14       | -      |
| 6. STATISTIK KEBOLEHPASARAN GRADUAN PMM BULAN TAMAT DIS 2012 MENGIKUT HPMM                                                                                                    | 200            | 100      |        |
| 7 STATISTIK KESELURUHAN KEBOLEKPASARAN ORADUAN PMM BULAN TAMAT DIS 2012                                                                                                    | 2              | -        | -      |
| 8 SENARAI PENSYARAH PIMI YANG TIDAK MENGEMASKINI MAKLUMAT GRADUAN DIBAWAH PEMANTAUAN<br>MEREKA BAGI BULAN TAMAT DIS 2012                                                                                                    |                | 20       |        |
| 0 SENARAI PENSYARAH PIMIN SERTA JUMLAH GRADUAN YANG MEREKA KEMASIKINI MAKLUMAT GRADUAN<br>DIDAWAH PEMANTAHAN MEREKA BAGI BULAN TAMAT DIS 2012                                                                                                    | e 🤗            | -        |        |
| 19 SENARAI ORADUAN PMM BULAN TAMAT DIS 2012 YANG MENDAPAT PEKERJAAN TIDAK MENDIKUT<br>BIDANG PENGAJIAN                                                                                                    | 0              | -        | 1.622  |
| 11 SENARAI ORADUAN PMM BULAN TAMAT DIS 2012 YANG MENDAPAT PEKERJAAN MENGIKUT BIDANG<br>PENGAJIAN                                                                                                    |                | -        |        |
| 12 SENARAI GRADUAN PMM BULAN TAMAT DIS 2012 YANG MENUNGGU PENEMPATAN PEKERJAAN                                                                                                    | 22             | 10       |        |
| 13 SENARAI ORADUAN PMM BULAN TAMAT DIS 2012 YANG BELUM BEKERIA                                                                                                    | 2              | 100      | -      |
| 14 BENARAI GRADUAN PMM BULAN TAMAT DIS 2012 YANG MENJADI UBAHAWAN                                                                                                    | 0              | 10       | 1.04.5 |
| 15 SENARAI GRADUAN PMM BULAN TAMAT DIS 2012 YANG MELANJUTKAN PENDAJIAN                                                                                                    | 22             | -        |        |
| 16 SENARAI ORADUAN PMM BULAN TAMAT DIS 2012                                                                                                    |                | -        | 1001   |
| 17 BURK REAN WEREY FURNERABON CREATION PARK BUR AN YARAY FUR 2012                                                                                                    | 100            | -        |        |

### 5.2 Pelajar (Graduan)

- Mengemaskini profail dan maklumat sendiri.
- Melihat Ruangan Kerjaya yang disediakan.

### a) Log Masuk

1. Buka laman web 1L5G : http://www.1l5g.com/

| 4    | TTO A        | <b>N</b>  |                                                 |                                                           | 20      |                                                                   |          |                                          | <b>H</b>          |                        |                    |                          |      | -                        |                                    | ,                                 |           | _       |       |                           |
|------|--------------|-----------|-------------------------------------------------|-----------------------------------------------------------|---------|-------------------------------------------------------------------|----------|------------------------------------------|-------------------|------------------------|--------------------|--------------------------|------|--------------------------|------------------------------------|-----------------------------------|-----------|---------|-------|---------------------------|
|      |              |           |                                                 |                                                           |         |                                                                   |          |                                          | 0                 | -                      | C                  | End                      | THE  | a                        |                                    | 4                                 | -         |         |       | 2                         |
|      |              |           |                                                 |                                                           |         |                                                                   |          |                                          | TA                | TD A                   | TA                 | NI DI                    | TNIC |                          | TAN                                | T DO                              | TT T      | TE TENT | NI    |                           |
|      |              |           |                                                 |                                                           |         |                                                                   |          |                                          | 34                | DA                     | IA                 | NPI                      | 2146 | 374.3                    | I.A.D                              | A PO                              | 1.1       | I FOR   | CIN1  | N                         |
|      |              |           | -                                               |                                                           |         |                                                                   |          |                                          | PITTER            |                        |                    |                          |      |                          |                                    |                                   |           |         |       |                           |
| Hal  | aman Utama   | Log Masuk | Staf                                            | Log M                                                     | lasuk G | raduan                                                            | Ker      | jaya                                     | Pengu             | muman                  |                    |                          |      |                          |                                    |                                   |           |         |       |                           |
|      |              |           |                                                 |                                                           |         |                                                                   | latistik | Kenelur                                  | uban B            | wan Ta                 | mat Di             | \$ 2012                  |      |                          |                                    |                                   |           |         |       |                           |
|      |              |           |                                                 |                                                           |         |                                                                   | GR       | ADUAN                                    | BAGIE             | ULANE                  | 15 201             | 2                        |      |                          |                                    |                                   |           |         |       |                           |
|      |              |           |                                                 |                                                           |         | TAR                                                               | IKH KE   | MASKIN                                   | 1: 20 D           | SEMBE                  | R 2012             | 13:01:13                 | F    |                          |                                    |                                   |           |         | _     |                           |
| OeL. | POLITEKNIK   | COLUSAN   | LUL<br>MEN<br>PEKE<br>TI<br>MEN<br>BII<br>PENGJ | USAN<br>DAPAT<br>DAA<br>DAK<br>IGIKUT<br>DANG<br>AJIAN (A |         | USAN<br>DAPAT<br>IRJAAN<br>IRJAAN<br>IRJAAN<br>IRJAAN<br>JIAN (B) | PENE     | USAN<br>UNGGU<br>MPATAN<br>IRJAAN<br>IC) | LUL<br>BE<br>BEKE | USAN<br>LUM<br>RJA (D) | LUL<br>ME<br>USAHA | USAN<br>NJADI<br>WAN (E) | LUL  | USAN<br>NJUT<br>NJUN (F) | JUI<br>LUI<br>MEN<br>PEKI<br>(A+B+ | USAN<br>DAPAT<br>RJAAN<br>C+ E+PJ | JUI<br>RE | MLAH    |       | DAK<br>DAK<br>DAK<br>ESAN |
|      |              | -         | (D+F                                            | 76                                                        | Ci al   | 56                                                                | Del.     | 76                                       | 60                | - 26                   | 2244               | 96                       | E341 | 76                       | (Doil)                             | 76                                | ED et     | - 26    | E3+0  |                           |
| . 1  | PUO          | 1876      | 0                                               | 0.00                                                      | 0       | 0.00                                                              | 0        | 0.00                                     | 0                 | 0.00                   | 0                  | 0.00                     | 0    | 0.00                     | 0                                  | 0.00                              | 0         | 0.00    | 1876  | 100.00                    |
| 2    | POLISAS      | 0         | 0                                               | 0.00                                                      | 0       | 0.00                                                              | 0        | 0.00                                     | 0                 | 0.00                   | 0                  | 0.00                     | 0    | 0.00                     | 0                                  | 0.00                              | 0         | 0.00    | 0     | 100.00                    |
| 3    | POLIMAS      | 2216      | D                                               | 0.00                                                      | 0       | 0.00                                                              | 0        | 0.00                                     | 0                 | 0.00                   | 0                  | 0.00                     | a.   | 0.00                     | 0                                  | 00.00                             |           | 0.00    | 2216  | 100.00                    |
| -4   | PKB          | 997       | 0                                               | 0.00                                                      | 0       | 0.00                                                              | 0        | 0.00                                     | 0                 | 0.00                   | 0                  | 0.00                     | 0    | 0.00                     | 0                                  | 0.00                              | 0         | 0.00    | 997   | 100.00                    |
| 5    | PKS          | 441       | 0                                               | 0.00                                                      | 0       | 0.00                                                              | 0        | 0.06                                     | 0                 | 0.00                   | 0                  | 0.00                     | 0    | 0.08                     |                                    | 0.00                              | 0         | 0.00    | -441  | 100.00                    |
| 0    | PPD          | 856       | 0                                               | 0.00                                                      | 0       | 0.00                                                              | 0        | 0.00                                     | 0                 | 0.00                   | 0                  | 0.00                     |      | 0.00                     | 0.                                 | 0.00                              | 0         | 0.00    | 656   | 100.00                    |
| -    | PRK          | 1000      | -                                               | 0.20                                                      | 2       | 0.20                                                              |          | 0.50                                     | 66                | 6.63                   |                    | 0.00                     |      | 0.10                     | 10                                 | 1.00                              | 78        | 7,83    | 110   | 92.17                     |
|      | DOL N        | 876       |                                                 | 0.00                                                      | 0       | 0.00                                                              |          | 0.00                                     |                   | 0.00                   |                    | 0.00                     | 0    | 0.00                     | 0                                  | 0.00                              |           | 0.00    | 575   | 100.00                    |
| 10   | 050          |           | 0                                               | 0.00                                                      |         | 0.00                                                              |          | 0.00                                     | 0                 | 0.00                   |                    | 0.00                     | 0    | 0.00                     |                                    | 0.00                              |           | 0.00    |       | 100.00                    |
| 11   | PMK          | 204       | 0                                               | 0.00                                                      | 0       | 0.00                                                              | 0        | 0.00                                     | 0                 | 0.00                   | 0                  | 0.00                     | 0    | 0.00                     | 0                                  | 0.00                              | 0         | 0.00    | 204   | 100.00                    |
| 12   | PKT          | 112       | 0                                               | 0.00                                                      | 0       | 0.00                                                              | 0        | 0.00                                     | 0                 | 0.00                   | 0                  | 0.00                     | 0    | 0.00                     | 0                                  | 0.00                              | 0         | 0.00    | 112   | 100.00                    |
| 13   | PSMZA        | 0         | 0                                               | 0.00                                                      | 0       | 0.00                                                              | 0        | 0.00                                     | 0                 | 0.00                   |                    | 0.00                     | 0.   | 0.00                     | 0                                  | 0.00                              | 0         | 0.00    | 0     | 100 00                    |
| 19-6 | Photos       | 1062      | 0                                               | 0.00                                                      | 0       | 0.00                                                              | 0        | 0.00                                     | 0                 | 0.00                   | 0                  | 0.00                     | 0    | 0.00                     | 0                                  | 0:00                              | .0        | 0.00    | 1062  | 100.00                    |
| 15   | PSAS         | 1033      | 0                                               | 0.00                                                      | 0       | 0.00                                                              | 0        | 0.00                                     | 0                 | 0.00                   | 0                  | 0.00                     | 0    | 0.00                     | 0                                  | 0.00                              | 0         | 0.00    | 1033  | 100.00                    |
| 16   | PISB         |           | Ð                                               | 0.00                                                      | 0       | 0.00                                                              | 0        | 0.00                                     | 0                 | 0.00                   | -0                 | 0.00                     | 0    | 0.00                     | 0                                  | 0.00                              | 0         | 0.00    | 0     | 100.00                    |
| 37   | PSIS         | 771       | 0                                               | 0.00                                                      | 0       | 0.00                                                              | 0        | 0.00                                     | 0                 | 0.00                   | 0                  | 0.00                     | 0    | 0.00                     | 0                                  | 0.00                              | 0         | 0.00    | 771   | 100.00                    |
| 15   | PTSS         | 7.96      | 0                                               | 0.00                                                      | 0       | 0.00                                                              | 0        | 0.00                                     | 0                 | 0.00                   | 0                  | 0.00                     | 0    | 0.00                     | 0                                  | 0.00                              | 0         | 0.00    | 796   | 100.00                    |
| 19   | PMS          | 174       | 0                                               | 0.00                                                      | 0       | 0.00                                                              | 0        | 0.00                                     | 0                 | 0.00                   | 0                  | 0.00                     | 0    | 0.00                     | 0.                                 | 0.00                              | 0         | 0.00    | 174   | 100.00                    |
| 20   | PMO          | 396       | .0                                              | 0.00                                                      | 0       | 0.00                                                              | 0        | 0.00                                     | 0                 | 0.00                   | 0                  | 0.00                     | 0    | 0.00                     | 0                                  | 0.00                              | 0         | 0.00    | 396   | 100.00                    |
| 21   | PBU          | 73        | 0                                               | 0.00                                                      | 0       | 0.00                                                              | 0        | 0.00                                     | 0                 | 0.00                   | 0                  | 0.00                     | 0    | 0.08                     |                                    | 8.00                              |           | 8.00    | 73    | 100.00                    |
| 22   |              |           | 0                                               | 0.00                                                      |         | 0.00                                                              | 0        | 0.00                                     | 0                 | 0.00                   | 0                  | 0.00                     | 0    | 0.00                     | 0                                  | 0.00                              | .0        | 0.00    |       | 100.00                    |
| 24   | DO S         | 0         | 0                                               | 0.00                                                      | 0       | 0.00                                                              | 0        | 0.00                                     |                   | 0.00                   | 0                  | 0.00                     | 0    | 0.00                     | 0                                  | 0.00                              | 0         | 0.00    |       | 100.00                    |
| 25   | PNU          |           | 2                                               | 0.00                                                      | 0       | 0.00                                                              | 0        | 0.00                                     | 0                 | 0.00                   |                    | 0.00                     | 0    | 0.00                     |                                    | 0.00                              |           | 0.00    | 9     | 100.95                    |
| 26   | PasT.        | 92        | 0                                               | 0.00                                                      | 3       | 3.26                                                              | 0        | 0.00                                     | 26                | 28.26                  | .0                 | 0.00                     | 0    | 0.00                     | 3                                  | 3.26                              | 29        | 31.52   | 63    | 68.48                     |
| 27   | PSS          | 0         | 0                                               | 0.00                                                      | 0       | 0.00                                                              | 0        | 0.00                                     | 0                 | 0.00                   | 0                  | 0.00                     | 0    | 0.00                     | 0                                  | 0:00                              | 0         | 0.00    | 0     | 100.00                    |
| 28   | PMKL         | 0         | 0                                               | 0.00                                                      | 0       | 0.00                                                              | 0        | 0.00                                     | 0                 | 0.00                   | 0                  | 0.00                     | 0    | 0.00                     | 0                                  | 0.00                              | 0         | 0.00    | 0     | 100.00                    |
| 29   | PMKU         |           | Ð                                               | 0.00                                                      | 0       | 0.00                                                              | 0        | 0.00                                     | 0                 | 0.00                   | 0                  | 0.00                     | 0    | 0.00                     | 0                                  | 0.00                              |           | 0.00    | 0     | 100.00                    |
| 30   | PMJD         | •         | 0                                               | 0.00                                                      | 0       | 0.00                                                              | O.       | 0.00                                     | 0                 | 0.00                   | 0                  | 0.00                     | a    | 0.00                     | 0                                  | 0.00                              | 0         | 0.00    | 0     | 100.00                    |
|      | INT AH RESAR | 13697     | 2                                               | 0.01                                                      |         | 0.04                                                              | 5        | 0.04                                     | 9-4               | 0.69                   | 0                  | 0.00                     |      | 0.01                     | 13                                 | 0.09                              | 107       | 0.78    | 13590 | 99.22                     |

2. Masukkan No. Kad Pengenalan dan No. Pendaftaran, kemudian klik butang Masuk.

|                                             | <b>ек</b> р               | E POLIT<br>Jabatan Penga                                                 | EIK<br>Ijian Poliite                                        | e - Graduan 1 L5G<br>JABATAN PENGAJIAN POLITEKNIK                                                                                                    |
|---------------------------------------------|---------------------------|--------------------------------------------------------------------------|-------------------------------------------------------------|----------------------------------------------------------------------------------------------------|
| Halaman Utama                               | Log Masuk Staf            | Log Masuk Graduan                                                        | Kerjaya                                                     | Pengumuman                                                                                                    |
| No. Pendaftaran<br>No. Kad Pengena<br>Masuk | Log Masuk Gradu<br>Jian   | an                                                                       |                                                             |                                                                                                    |
| .3                                          | Jabatan Pengajian Politek | nik tidak berlanggungjaweb leh<br>Bahagian Perhubungan ind<br>Paparan te | redap sebarang<br>Hako<br>ustri dan Publis<br>rbaik menggun | Penafian<br>kehilangan dan kerosakan yang dialami kerana menggunakan maklumat dari laman web ini.<br>iipta Terpelihara (9 2012)<br>igta Tengajian Politaknik, Kamenterian Pengajian Tinggi<br>akan Mozilia Farefox dengan resolusi 1024*788 |

## b) Kemaskini Profail

| Utama Kerjaya Profil Keluar                                                                                                    |
|----------------------------------------------------------------------------------------------------|
| Maklumat Pengguna         Nama Pengguna       : NOR SALINA BT SADALI         Pusat       : PMM - POLITEKNIK MERLIMAU MELAKA         Jabatan       : JP - JABATAN PERDAGANGAN         Kategori       : GRADUAN                                                                                                    |
|                                                                                                    |
| Kemaskini Makiumat Graduan                                                                                                    |
| A. MAKLUMAT ASAS<br>Nama<br>NOR SALINA BT SADALI<br>No. K/P Jarikh Lahir Jantina Bangsa Agama<br>910402016594 0000-00-00 PEREMPUAN MELAYU ISLAM •<br>Atamat<br>NO. 40C, JALAN KOTA TINGGI, BATU<br>5 1/2, SRI PANDAN<br>NA<br>Poskod Bandar Negeri Negara<br>91100 • MalaySia                                                                                                    |
| B. MAKLUMAT PENGAJIAN<br>No. Pendaftaran<br>14dat0911036<br>POIItekNik MERLIMAU MELAKA<br>PMM - POLITEKNIK MERLIMAU MELAKA<br>PMM - POLITEKNIK MERLIMAU MELAKA<br>Jabatan<br>JP - JABATAN PERDAGANGAN DAT - DIPLOMA AKAUNTANSI<br>SEPENUH MASA<br>Bulan Tamat<br>SEPENUH MASA<br>Bulan Tamat<br>SEPENUH MASA<br>Bulan Tamat<br>SEPENUH MASA<br>Bulan Tamat<br>SEPENUH MASA<br>Bulan Tamat<br>AHMAD FAIZAL BIN AZIZ |
| Kemaskini oleh Pelajar       Kemaskini oleh Pensyarah 1L5G       Kemaskini oleh Penyelaras       Kemaskini oleh Pentadbir         [TIADA REKOD]       [TIADA REKOD]       [TIADA REKOD]       [TIADA REKOD]         c. MAKLUMAT PEKERJAAN                                                                                                    |
| Alamat                                                                                                    |
| No. Telefon No. Faks Emel Laman Web<br>Kategori Organisasi Jenis Perniagaan Gaji<br>s Sil A Pili Har RM                                                                                                    |

# c) Ruangan Kerjaya

| ti                                     | <u>Þ</u> (                                                                | Śк                                             |                                                                                                    | 11                                      | 56                        |  |
|----------------------------------------|---------------------------------------------------------------------------|------------------------------------------------|----------------------------------------------------------------------------------------------------|-----------------------------------------|---------------------------|--|
|                                        |                                                                           |                                                | e<br>J                                                                                               | ABATAN PENGAJIAN PO                     | DLITEKNIK                 |  |
| Utama                                  | Kerjaya                                                                   | Profil                                         | Keluar                                                                                               |                                         |                           |  |
| Nama P<br>Pusat<br>Jabatan<br>Kategori | engguna                                                                   | NOR SALI<br>PMM - POI<br>JP - JABAT<br>GRADUAN | Maklumat Pengguna<br>NA BT SADALI<br>ITEKNIK MERLIMAU MELAKA<br>TAN PERDAGANGAN<br>Senarai Iklan Kek | osongan Jawatan                         |                           |  |
| Papar 5                                | 0 💌 rekod                                                                 | E                                              |                                                                                                    | Carian                                  | Ok                        |  |
| 1                                      | MALAYSIA                                                                  | AIRPORT                                        | HOLDING BERHAD                                                                                       | ACCOUNT OFFICER - ACCOUNT<br>RECEIVABLE | 2012-12-25                |  |
| 2                                      | TELEKOM                                                                   | MALAYSIA                                       |                                                                                                    | SENIOR JAVA DEVELOPER                   | 2012-12-17                |  |
| 3                                      | 3 KEMENTERIAN SUMBER MANUSIA, MALAYSIA SEKTOR SWASTA DAN KERAJAAN TERBUKA |                                                |                                                                                                    |                                         |                           |  |
| 4                                      | GEOSPEC                                                                   | SON BHD                                        |                                                                                                    | TESTING TECHNICIAN                      | TERBUKA                   |  |
| 5                                      | PETRO-PI                                                                  | PE SABAH (                                     | PPS)                                                                                                 | WELDER                                  | TERBUKA                   |  |
| Papar 1 h                              | lingga 5 dariş                                                            | oada 5 rekod                                   |                                                                                                    | Hatam                                   | an 1 💌 daripada 1 halamar |  |

Jabatan Pengajan Politeknik tidak bertanggungiswab terhadap sebarang kehitangan dan kerosakan yang dialami kersna menggunakan mekiumat Hakicipta Terpelikara 8 2012 Bahagian Pentutsungan Industri dan Pulustik, Jabatan Pengajan Politeknik, Kementerian Pengajan Tinggi

# **MODUL KERJAYA**

#### 6.0 Modul Kerjaya

#### a) Klik kerjaya

|                                                             | J                                                                                                    | ABATAN PENGAJIAN PO                                                                                                    | LITEKNIK                                                                       |
|-------------------------------------------------------------|----------------------------------------------------------------------------------------------------|----------------------------------------------------------------------------------------------------|--------------------------------------------------------------------------------|
| tama                                                        | Kerjaya Profil - Keluar                                                                                                    |                                                                                                    |                                                                                |
| Nama P<br>Pusat                                             | Maklumat Pengguna<br>Pengguna : NOR SALINA BT SADALI<br>: PMM - POLITEKNIK MERLIMAU MELAKA                                                                                                    |                                                                                                    |                                                                                |
| abatan<br>Categor                                           | fi :: GRADUAN                                                                                                    |                                                                                                    |                                                                                |
| labatan<br>Kategor                                          | n : GRADUAN<br>Senarai Iklan Ke                                                                                                    | kosongan Jawatan                                                                                                    |                                                                                |
| abatan<br>Categor<br>apar [5                                | n : GRADUAN<br>Senarai Iklan Ke                                                                                                    | kosongan Jawatan<br>Carian                                                                                                    | 0                                                                              |
| abatan<br>Categor<br>apar 5<br>Io.<br>1                     | Senarai Iklan Ke                                                                                                    | kosongan Jawatan<br>Carian<br>Jawatan<br>ACCOUNT OFFICER - ACCOUNT                                                                                                    | 00<br>Tarikh Tutup<br>2012-12-25                                               |
| abatan<br>Categor<br>Ippar 5<br>Io.<br>1                    | Senarai Iklan Ke<br>Organisasi<br>MALAYSIA AIRPORT HOLDING BERHAD<br>TEI EKOM MALAYSIA                                                                                                    | kosongan Jawatan<br>Carian<br>Jawatan<br>ACCOUNT OFFICER - ACCOUNT<br>RECEIVABLE<br>SENIOR JAVA DEVELOPER                                                                | 00<br>Tarikh Tutup<br>2012-12-25<br>2012-12-17                                 |
| abatan<br>Categor<br>apar 5<br>Io.<br>1<br>2<br>3           | Senarai Iklan Ke     Senarai Iklan Ke     Organisasi     MALAYSIA AIRPORT HOLDING BERHAD     TELEKOM MALAYSIA     KEMENUAN SUMMER MANUSIA MALAYSIA                                                                                                    | kosongan Jawatan<br>Carian<br>Jawatan<br>ACCOUNT OFFICER - ACCOUNT<br>RECEIVABLE<br>SENIOR JAVA DEVELOPER<br>SEKTOR SWASTA DAN KERAJAAN                                  | 0<br>Tarikh Tutup<br>2012-12-25<br>2012-12-17<br>TERBUKA                       |
| abatan<br>Categor<br>apar 5<br>to.<br>1<br>2<br>3<br>4      | Senarai Iklan Ke<br>Senarai Iklan Ke<br>Senarai Iklan Senarai Iklan Ke<br>Senarai Iklan Ke<br>Senarai Iklan Ke | Carian Carian Jawatan ACCOUNT OFFICER - ACCOUNT RECEIVABLE SENIOR JAVA DEVELOPER SEKTOR SWASTA DAN KERAJAAN TESTING TECHNICIAN                                           | 0<br>Tarikh Tutup<br>2012-12-25<br>2012-12-17<br>TERBUKA<br>TERBUKA            |
| abatan<br>Categor<br>apar 5<br>Io.<br>1<br>2<br>3<br>4<br>5 | Senarai Iklan Ke     Senarai Iklan Ke     Senarai Iklan Ke     Organisasi     MALAYSIA AIRPORT HOLDING BERHAD     TELEKOM MALAYSIA     KEMENTERIAN SUMBER MANUSIA. MALAYSIA     GEOSPEC SDN BHD     PETRO-PIPE SABAH (PPS)                                                                                                    | Kosongan Jawatan<br>Carian<br>Jawatan<br>ACCOUNT OFFICER - ACCOUNT<br>RECEIVABLE<br>SENIOR JAVA DEVELOPER<br>SEKITOR SWASTA DAN KERAJAAN<br>TESTING TECHNICIAN<br>WELDER | O<br>Tarikh Tutup<br>2012-12-25<br>2012-12-17<br>TERBUKA<br>TERBUKA<br>TERBUKA |

b) Maklumat Lengkap Iklan Kekosongan Pekerjaan

| 🥶 🍪                                                                                   | POLITEKNIK<br>Jabatan Pengajian Politeknik 115C                                                                                                    |
|---------------------------------------------------------------------------------------|----------------------------------------------------------------------------------------------------|
|                                                                                       | e - Graduan I L O O<br>JABATAN PENGAJIAN POLITEKNIK                                                                                                    |
| tama Kerjaya Profil                                                                   | Keluar                                                                                                    |
| lama Pengguna : NOR SAL<br>fusat : PMM - Pr<br>abatan : JP - JABJ<br>ategori : GRADUA | Maklumat Pengguna<br>JINA BT SADALI<br>DLITEKNIK MERLIMAU MELAKA<br>ATAN PERDAGANGAN<br>N                                                                                                    |
|                                                                                       | Maklumat Lengkap Iklan Kekosongan Pekerjaan                                                                                                    |
| ama Organisasi<br>awatan<br>arikh Tutup Permohonan<br>eterangan<br>ail Iklan          | MALAYSIA AIRPORT HOLDING BERHAD<br>ACCOUNT OFFICER - ACCOUNT RECEIVABLE<br>2012-12-25<br>Sila rujuk, http://www.malaysiaairports.com.my<br>TIADA                                                               |
| Senarai                                                                               |                                                                                                    |
| Jabatan Pengaj                                                                        | Penaftan<br>an Politeknik tidak bertanggungjawab tertudap sebarang kehilangan dan kerosakan yang dialami karana menggunakan maklumat dari laman web ini.                                                       |
|                                                                                       | Hakoipta Terpebhara 6:2012<br>Bahagian Perhubungan Industri dan Publisiki. Jabatan Pengugian Politekinik, Kementerian Pengajian Tinggi<br>Paparan terbelit menggunakan Mozita Firefox dengan resolusi 1024/708 |

# PENUTUP

Page 51

#### 7.0 Penutup

Sistem e-Graduan 1L5G merupakan kaedah pengumpulan data yang berkesan dan sistematik. Data-data yang dikumpulkan dapat dianalisis sama ada di peringkat Politeknik atau Jabatan secara *real-time*. Data dan analisa dari sistem ini membantu politeknik untuk memberi fokus meningkatkan kebolehdapatan kerja di kalangan graduan politeknik dengan memberi nasihat dan bimbingan kerjaya (*couching and mentoring*) kepada graduan. Manual ini diharap dapat membantu pengguna sistem sama ada pentadbir, pengurus, pensyarah atau graduan dalam mengaplikasi sistem ini. Kerjasama secara komprehensif dari semua pihak menjadi pemangkin dalam menjayakan dasar 1L5G Politeknik Malaysia.